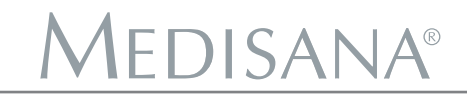

# **ThermoDock**<sup>®</sup>

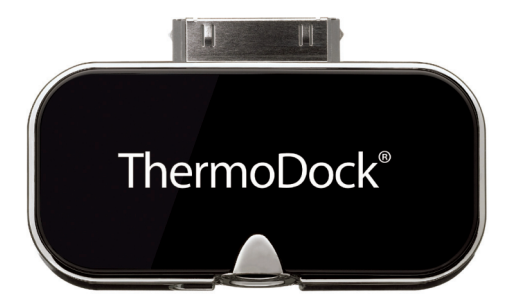

## **RU** Инфракрасный модуль для измерения температуры Инструкция по эксплуатации.

Пожалуйста, прочтите внимательно!

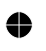

4

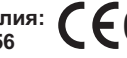

№ изделия: **С€**0483 (ВіРод ДіРьопе ДіРад

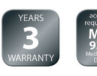

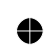

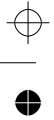

• --+ **Medisana**°

•

## Обзор ThermoDock<sup>®</sup>

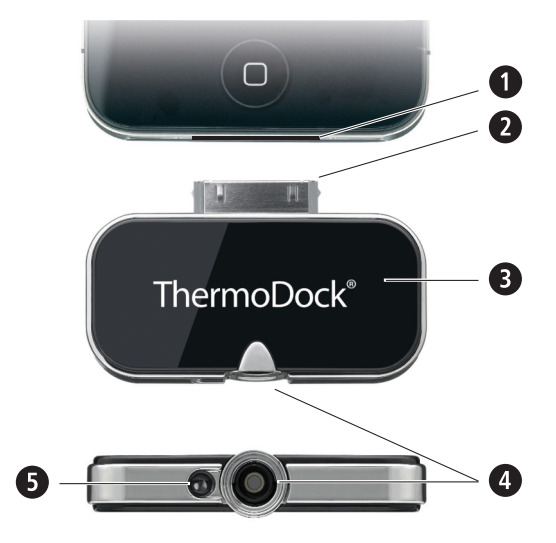

1 Присоединительное отверстие для iPhone / iPod touch / iPad

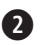

2 Присоединительный штекер модуля ThermoDock для подключения к iPhone / iPod touch / iPad

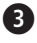

Онфракрасный модуль для измерения температуры ThermoDock

Ф Температурный датчик для бесконтактного измерения температуры

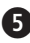

**5** Освещение

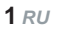

## Medisana°

#### 4.1 Установка приложения VitaDock®

Компания **MEDISANA** разработала мобильную систему контроля здоровья: **VitaDock**. Работа вашего нового измерительного модуля **ThermoDock** совместно с iPod touch, iPad и iPhone требует установки бесплатной прикладной программы **VitaDock**. Ее можно загрузить и установить App-Store от Apple.

- Приложения VitaDock на App-Store можно найти через поиск.
- После успешной установки программы, её ярлык появится на рабочем столе устройства Apple, запустив который откроется приложение VitaDock .

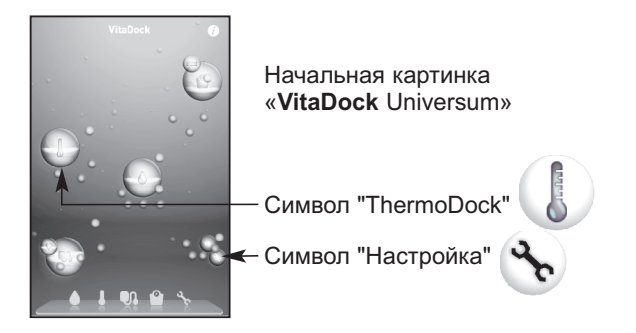

#### 4 Приложение VitaDock<sup>®</sup>

#### 4.2 Интерфейс приложения VitaDock<sup>®</sup>

Выходные данные: Как только будет присоединен модуль VitaDock в выходных данных появится серийный номер модуля.

Новое измерение (New): начать измерение (страница 10)

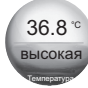

новый

ThermoDock

Результат последнего измерения: Температура в °С или °F и соответствующая оценка по установленному целевому диапазону:

«низкая», «хорошая» или «высокая»,

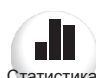

Статистика (Stats): в этом разделе в графическом виде представлены результаты измерений за последние несколько дней.

Статистика Если повернуть устройство Apple на 90°, область статистики принимает расширенный информационный интерфейс.

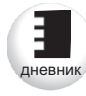

Журнал (Diary): в этом разделе отображены несколько последних результатов измерений в сравнении со стандартами шкалы ВОЗ. Перемещение между результатами осуществляется с помощью стрелок по краям экрана.

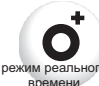

В прямом режиме может измеряться температура различных объектов. Запустите режим реального процесс измерения и держите ThermoDock

на расстоянии прибл. 5 см до объектов. Измеренная последней температура отображается после окончания прямого режима. Изменение температуры отображается на диаграмме.

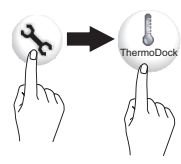

8 RU

В меню «Установка» можно выбрать единицу измерения: по шкале Цельсия или Фаренгейта. В качестве целевого значения температуры вы можете использовать стандартные значения или собственные определенные значения. Стандартными значениями являются: 35,9 - 37,8°С (97 - 100°F). Запомните ваши данные.

#### 5.1 Указания для измерения температуры

#### Перед использованием

• Приспособление прибора к температуре помещения: Для произведения правильного измерения температуры тела следует приспособить ThermoDock к температуре окружающей среды. Это осуществляется автоматически. Но модулю ThermoDock для приспособления собственной температуры к температуре помещения нужно некоторое время. Это время зависит от разницы температур и может составлять более 30 минут. Только тогда, когда процесс выравнивания температуры закончен, могут быть достигнуты точные результаты измерений.

#### Указания

для достижения точных результатов измерений:

- До произведения измерения температуры люди и термометр должны, по меньшей мере, 30 минут находиться в одной окружающей среде.
- Не производите измерения во время кормления младенца грудью или сразу же после кормления.
- Не используйте термометр во влажной окружающей среде.
- Люди перед измерением температуры или во время измерения не должны пить, есть и должны избегать любых физических нагрузок.
- Перед приведением датчика в положение измерения удалите с него загрязнения, волосы или пот.
- Не удаляйте термометр из зоны измерения до того, как услышите звуковой сигнал («пип»). Этот сигнал означает конец измерительного процесса.
- Если датчик при или после измерения загрязнен, прочистите его ватной палочкой, погруженной в медицинский спирт, прежде чем положить термометр на хранение до следующего использования.
- Всегда производите измерения температуры в том же самом месте, поскольку результаты измерения могут изменяться в зависимости от окружающей среды.

9 RU

#### 5 Применение

- В следующих случаях рекомендуется производить контрольные измерения с помощью обычного термометра:
  - если результат измерения температуры кажется необычно низким,
  - у младенцев в первые 100 дней,
  - у детей до трех лет, имеющих находящуюся под угрозой иммунную систему или сомнительно реагирующих на появление или непоявление повышенной температуры,
  - если прибор используется впервые и пользователь еще не научился правильно им пользоваться.

Термометр был подвергнут клинической проверке, были проверены и подтверждены его надежность и точность в случае его использования в соответствии с данной инструкцией по эксплуатации.

#### 5.2 Измерение температуры тела

Чтобы избежать помех во время измерения из-за телефонных звонков или SMS, рекомендуется перед измерением температуры выключить коммутационные функции iPhone. Вы можете двумя способами активировать режим измерения температуры модуля ThermoDock:

#### a) Plug & Play:

Вставить модуль ThermoDock при включенном Appleприборе. Прикладная программа VitaDock стартует автоматически в режиме измерения температуры.

#### b) Старт в ручном режиме:

Запустите программу VitaDock. Запустите «ThermoDock» и нажмите на символ «новое изм.» о.

Открывается окно «Новое измерение – 1 этап». Вам будет рекомендовано присоединить ThermoDock (или вручную ввести значение). Вставьте модуль ThermoDock в Appleприбор.

#### УКАЗАНИЕ

Вы можете вручную ввести измерительное значение, если вы используете обычный термометр.

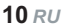

### **Medisana**°

- 1. Как только система ThermoDock становится активной, на модуле ThermoDock загорается синий светодиод.
- 2. Измерение температуры начинается при нажатии клавиши Старт на дисплее, одновременно подается звуковой сигнал.

Проводите модуль ThermoDock сразу после нажатия клавиши Старт на расстоянии прибл. 5 см от середины лба к виску.

Модуль определяет температуру на лбу или виске и преобразовывает ее в измерительное значение.

3. Когда измерение закончено, подается звуковой сигнал. Приблизительно через 2 секунды измерительное значение отображается на дисплее.

#### 5.3 Результат измерения

- Индикация «хорошая» и зеленая окраска: Измерительное значение в целевом диапазоне (см. «Установка модуля ThermoDock», стр.8).
- Индикация «высокая» и красная окраска: Измерительное значение выше целевого диапазона.
- Индикация «низкая» и голубая окраска: Измерительное значение ниже целевого диапазона.

Каждому результату можно добавить примечание, коснувшись кнопки Примечание add comment , а затем сохранить, коснувшись кнопки Сохранить "Save". Раздел Примечание

add comment содержит следующие состояния, которые пользователь может выбрать.

#### Возможные примечания:

| - активность +<br>(болезнь 2011, п | юкой 🔆 | , ычная активность | İΥ. |
|------------------------------------|--------|--------------------|-----|
| спорт 🛪 )                          |        |                    |     |

- настроение ( , , , , , ) и заметки ( ) Примечания будут отображаться в разделе Статистика (Stats) и Журнал (Diary).

**11** RU

#### 5 Применение

#### 5.4 Формирование и отправка отчета

В разделе Отчет "Report" Прокожно посмотреть полный отчет по итогам измерений за любой выбранный месяц с разбивкой на конкретные дни. Переход с одного месяца на другой осуществляется с помощью стрелок. Для того, чтобы отправить результаты измерений по электронной почте нажмите на кнопку «Отправка отчета» "Sent report". Обратите внимание, что для отправки е-mail сообщений, устройство Аррlе должно иметь подключение к интернету и верно настроенный почтовый ящик.

# 5.5 Добавление и создание нового профиля пользователя

В «Общих настройках» приложения VitaDock существует возможность создать 4 индивидуальных профиля пользователей. Выход из текущего профиля можно осуществить с помощью кнопки «Выход из профиля» Sign Out . Создать новый профиль можно только в том случае, если неактивен текущий, нажав на кнопку «Добавить нового пользователя»

Add another user . Заполнив все необходимые поля, выделенные красным, сохраните профиль, нажав кнопку «Сохранить» "Save".

# Необходимо заполнить поле ввода с красным фоном.

#### 5.6 Удаление профиля пользователя

Для того, чтобы удалить созданный профиль, в разделе выбора профилей нажмите на кнопку «Редактировать» Edit, затем на значок «Удалить» Delete Удаленный профиль будет отображаться серым цветом в течении 14 дней, в любой из которых его можно будет восстановить. По истечении этого срока, профиль будет удален автоматически безвозвратно, а восстановление будет невозможно.

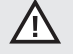

#### Внимание!

После окончательного удаления снова восстановить данные будет невозможно.

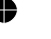

12 RU